# **Bild-Upload**

Blue-Pics.net setzt einen hohen Anspruch an die Bildqualität und die Auflösung der Bilder, die wir auf unserer Seite aufnehmen. Bitte beachten Sie diesen Aspekt bei Ihrer Bildauswahl. Gerade Landschafts- und Naturaufnahmen müssen wirklich herausstechen, um an diesem Markt bestehen zu können.

Bitte achten Sie aus diesem Grund darauf, dass die Bilder scharf sind und dass sie eine Größe von 6 Mio Pixel möglichst nicht unterschreiten. Stellen Sie daher Ihre Kamera immer auf die höchste Auflösung ein und interpolieren Sie Ihre Daten nicht. Natürlich sind Grafiken und kreative Arbeiten auch immer gerne gesehen.

Denken Sie auch daran, dass gerade Fotos aus den unterschiedlichsten Wirtschaftsbereichen wie Verkehr, Technologie, Chemie, Finanzwesen etc. und auch saisonale Specials, wie Weihnachten und Ostern immer stark gefragt sind. Lassen Sie Ihrer Kreativität freien Lauf.

## Bearbeitung des Bildes vor dem Upload:

Um bei einem Bild die maximale Qualität zu erreichen, sollten die Bilder vor dem Upload geringfügig überarbeitet werden. Dieser Prozess kann aus einem guten ein hervorragendes Bild machen, welches einen viel höheren Erfolg auf dem Markt verspricht.

Zur Bildbearbeitung steht auf dem Markt unterschiedliche Software zur Verfügung. Zum Teil genügt auch die Software, die mit der Kamera, die sie besitzen, geliefert wurde.

Als professionelle Software für Bildbearbeitung empfehlen wir Ihnen aber Adobe Photoshop oder das wesentlich günstigere Adobe Photoshop Elements und für professionelle Fotografen auch Lightroom.

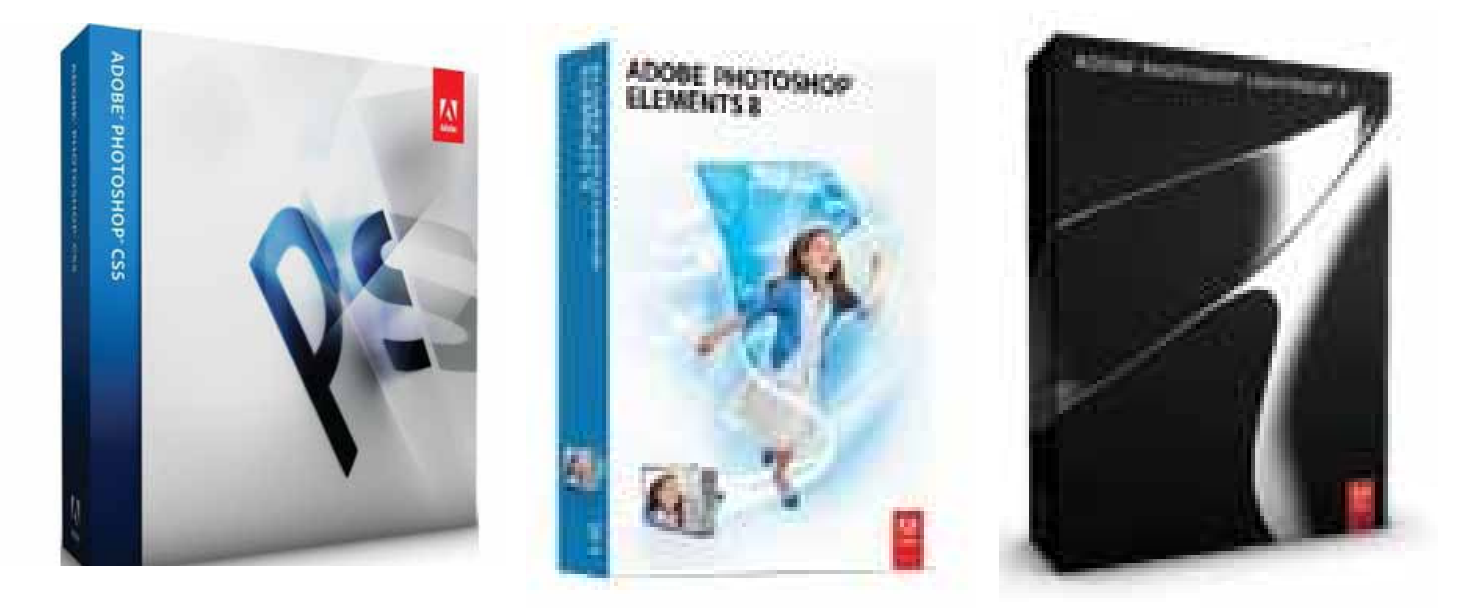

Mehr Informationen zu diesen Programmen finden sie unter: www.adobe.com/de/

Diese Programme beinhalten alle wichtigen Funktionen, um aus Ihrem Bild das Optimale herauszuholen. Bei der Bildbearbeitung sollten sie folgende Punkte beachten:

1. Staub und Kratzer entfernen:

Suchen Sie nach Staub, Schmutz und anderen Fehlern und entfernen Sie diese vorsichtig mit dem Stempelwerkzeug aus dem Bild, oder benutzen sie die Option Staub/ Kratzer entfernen (verwenden Sie diese Option sehr vorsichtig).

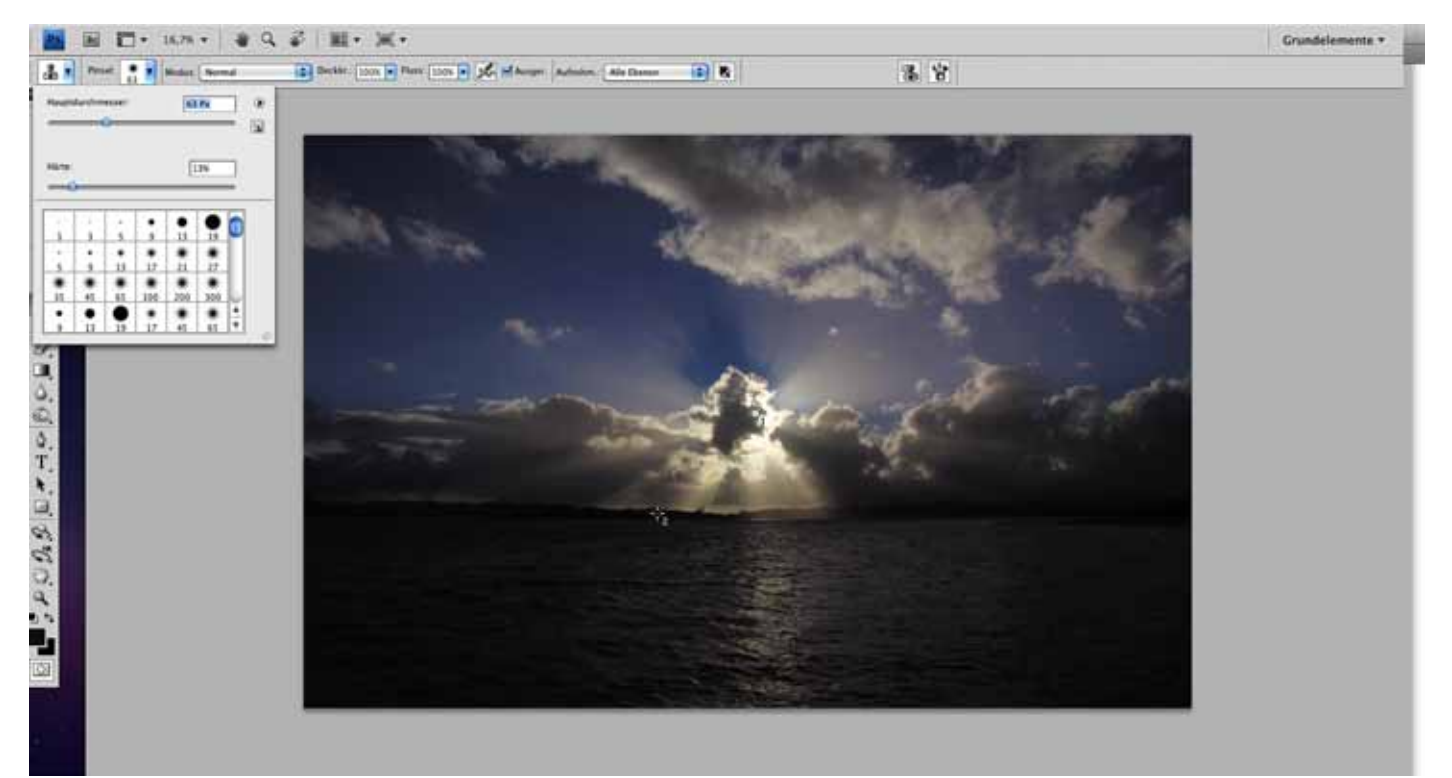

#### 2. Tonwertkorrektur

Duplizieren Sie die Ebene und führen Sie nun die Tonwertkorrektur auf der oberen Ebene durch, indem sie mit dem Pipetten-Werkzeug den hellsten und den dunkelsten Tonwert beschneiden.

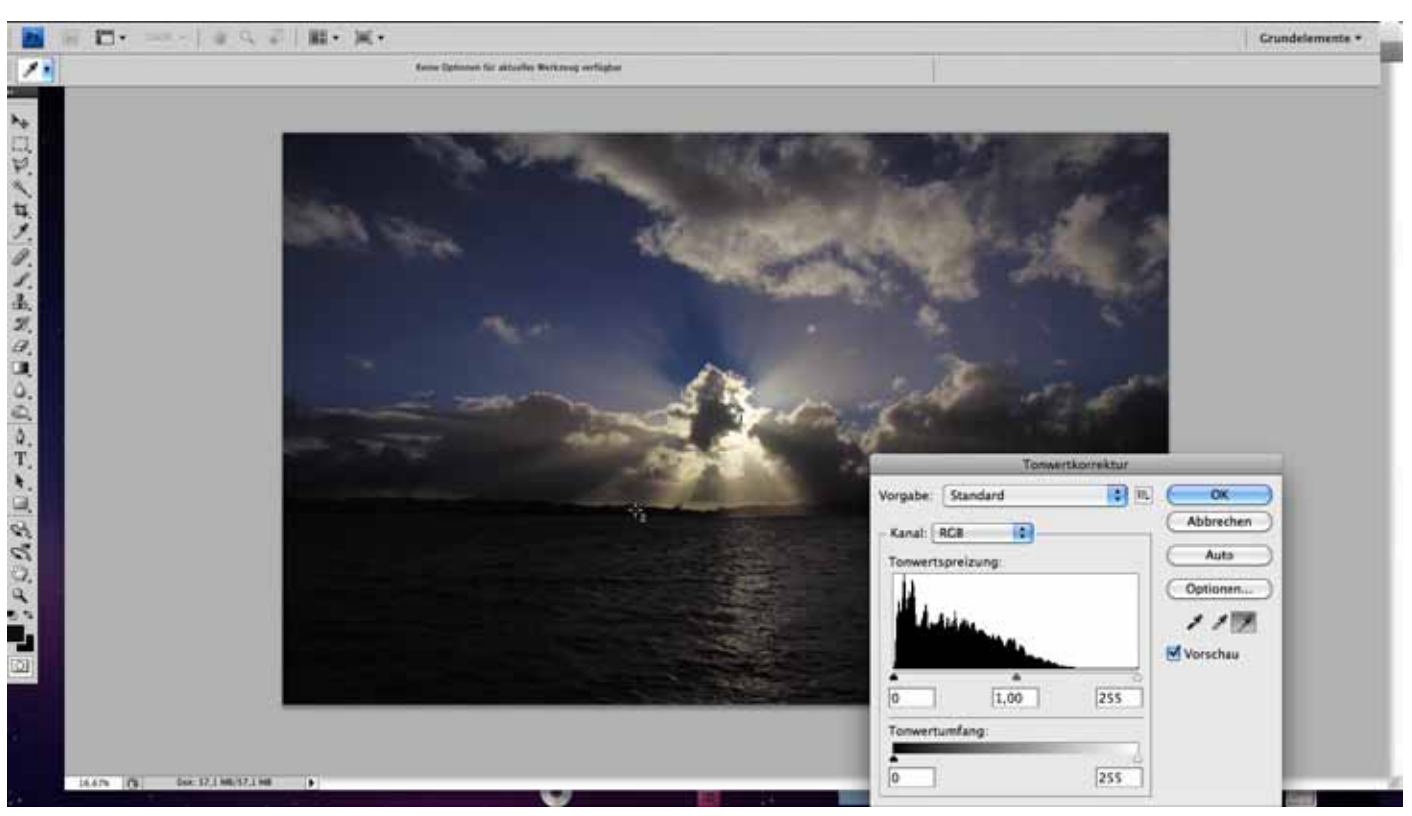

## 3. Gradationskurven

Sollte es noch notwendig sein, können sie nun mit den Voreinstellungen der Gradationskurven noch den Kontrast stark beeinflussen.

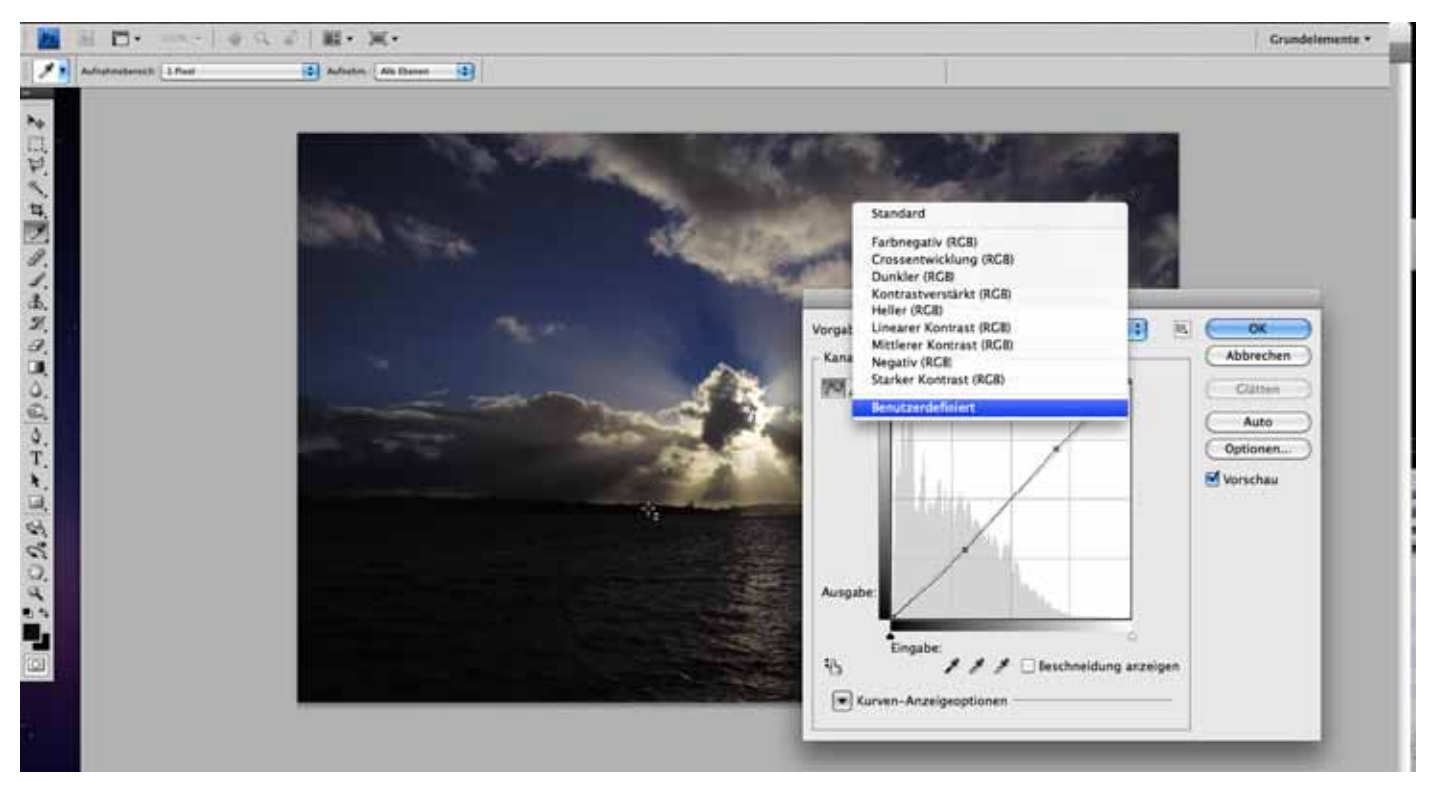

#### 4. Farbton Sättigung

Je nach Kamera und Einstellungen kann ihr Bild einen Farbstich haben, zu kräftig oder zu blass wirken. Diesen Fehler können Sie mit den 3 Reglern bei Farbton Sättigung ausgleichen und dem Bild einen ausgewogenen Charakter geben.

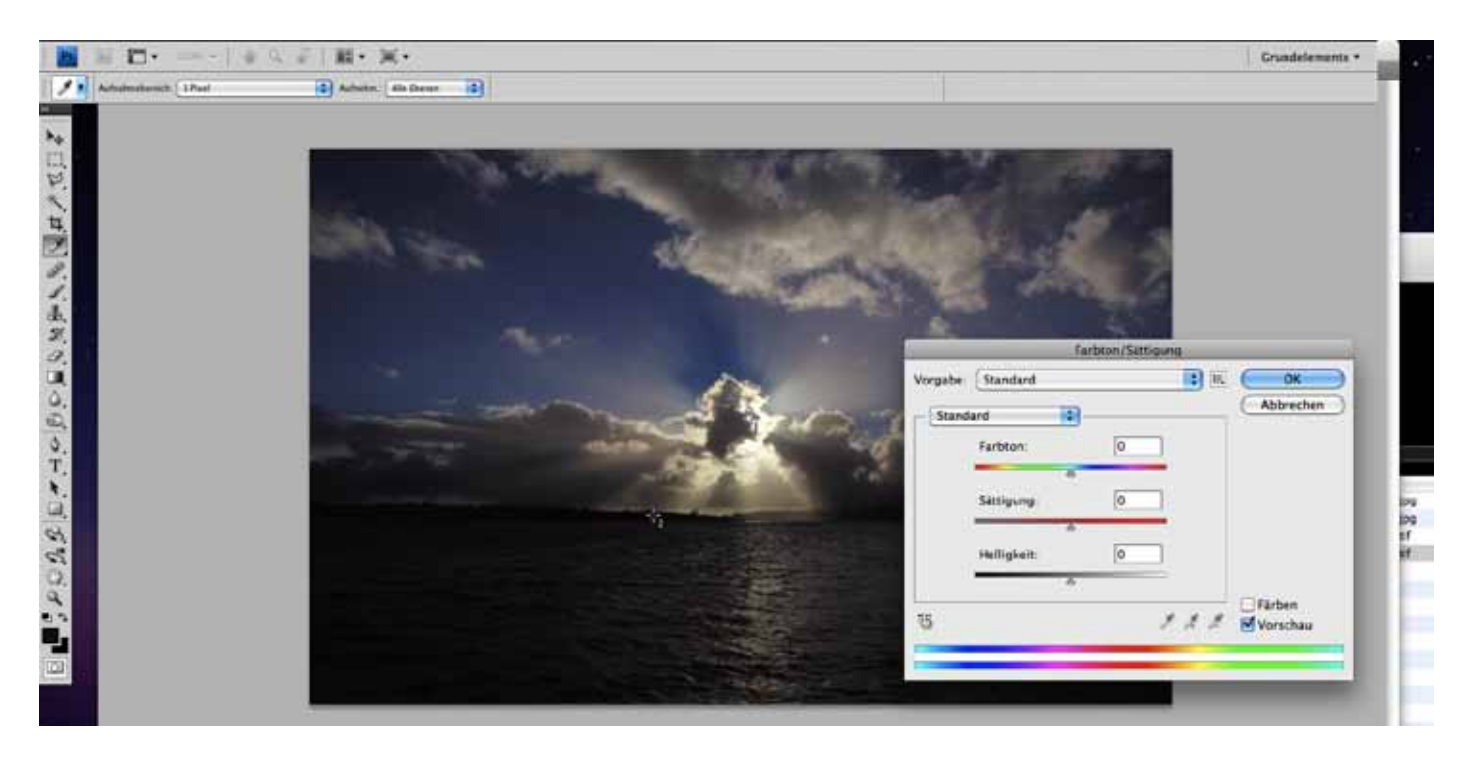

5. Zum Abschluss verringern Sie die Deckkraft der Ebene so, dass ein Teil der Bildinformation des Originalbildes wieder zum Vorschein kommt.

Als Richtwert kann man 50% nehmen, der optimale Wert kann davon, abhängig vom Motiv, deutlich abweichen.

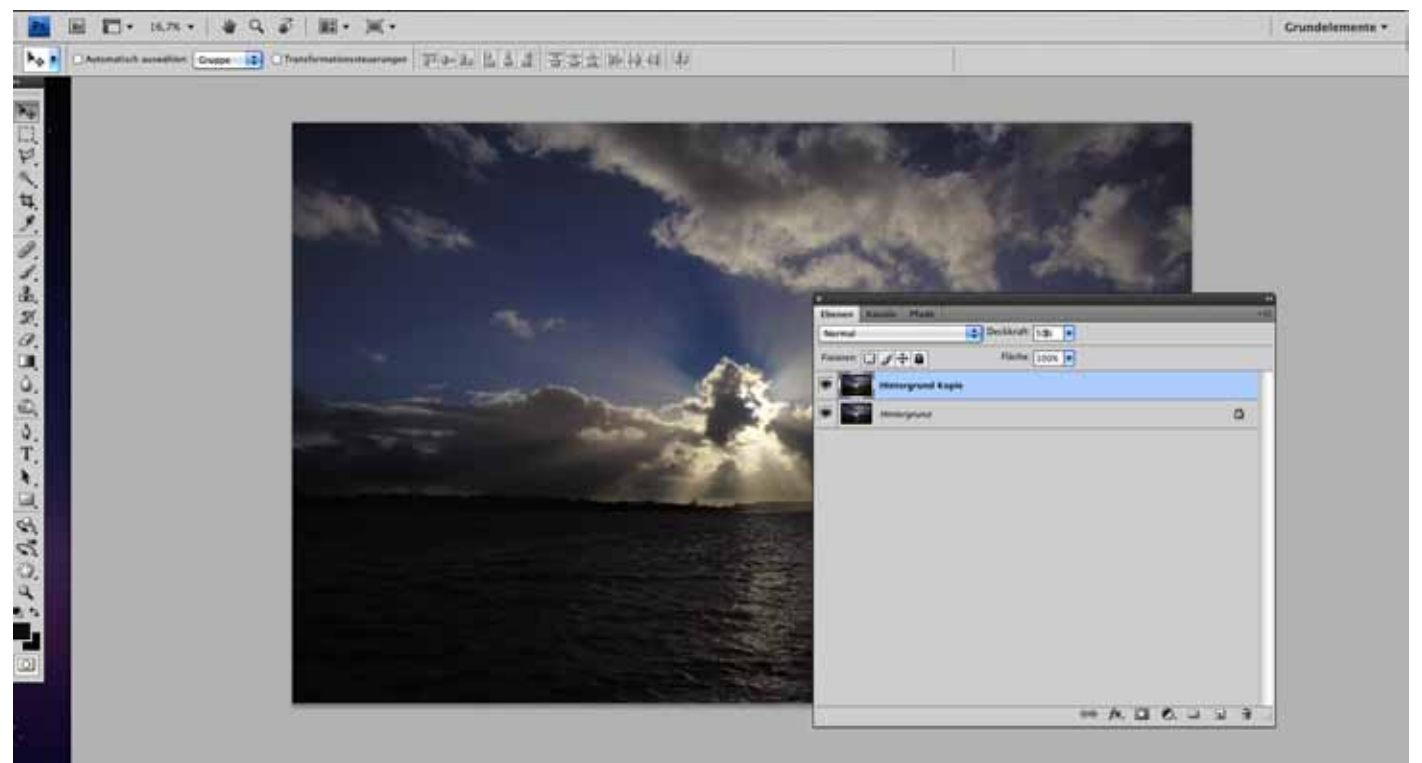

6. Reduzieren Sie zum Schluß die Ebenen auf eine und speichern Sie das Bild mit der höchsten Qualität (12 bei Photoshop) als JPG ab (bitte kontaktieren Sie uns, wenn Sie Ihre Dateien in einem anderen Format liefern wollen).

Diese Anleitung ist keine Vorgabe, sondern lediglich ein Hinweis, wie Sie Ihre Bilder bearbeiten können. Nicht jedes Motiv benötigt eine so aufwändige Bearbeitung.

Wenn Sie zum Thema Bildbearbeitung Fragen haben, stehen wir Ihnen gerne zur Verfügung.

Adobe selbst bietet aber auch sehr viele Tutorials im Netz und bietet auch über seine Partner regelmäßig Kurse an (http://www.adobe.com/de/training/). Darüber hinaus offerieren auch die Volkshochschulen und viele Fotovereine regelmäßig Weiterbildungen an.

## Die Verschlagwortung Ihrer Bilder:

Die Verschlagwortung Ihrer Bilder ist ein essentielles Thema, da ohne die Schlagworte Ihr Bild nicht gefunden werden kann. Hingegen blockieren falsche Schlagworte das System und stören die Bildsuchfunktion.

Deswegen wählen Sie ausreichend Schlagworte mit bedacht.

- Was ist auf dem Bild zu sehen
- mit welcher Thematik hat es zu tun Medizin, etc.)

(Mann, Frau, Berge, Auto, etc.) (Sport, Wandern, Architektur,

- welche Gefühle und Situationen spielen sich ab
- (traurig, freudig, nebelig, etc.)

Diese so genannten Metadaten können Sie mit Ihrem Bild direkt nach dem Upload auf www.blue-pics.net hinterlegen, oder Sie können diese Daten sehr bequem in Adobe Bridge und in Adobe Lightroom unter Metadaten/ Stichwörter hinterlegen. Diese Daten werden dann von unserem System erkannt und ausgelesen.

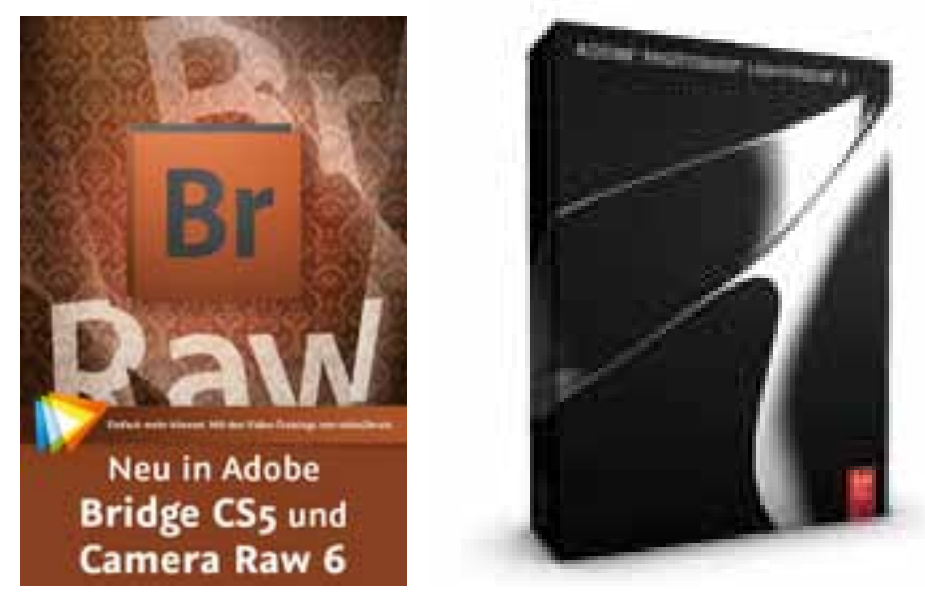

Wir wünschen Ihnen viel Erfolg und Spaß bei Blue-Pics.net, und natürlich stehen wir Ihnen gerne bei Fragen und Anregungen zur Verfügung.

PS: Sollte einmal ein Bild den Ansprüchen von Blue-Pics.net nicht entsprechen, müssen wir dieses leider aus dem System entfernen um die Qualität, die wir bieten wollen auch in Ihrem Sinne zu erhalten.